# Janela Mr. Photo Web Site da NewSoft Lista de Filmes Cesto dos Papéis 🚾 Carregamento de Fotografias a partir de uma Câmara Aquisição de Fotografias a partir de um Scanner Adição de Fotografias a partir de Disco <u>Melhoramento de fotografia(s)</u> <u> Pesquisar Fotografia(s) ou Filme</u> Criar um Novo Rolo 🔟 Vista Grande 🔤 Vista Média 555 Vista Pequena 📕 Seleccionar Todas as Fotografias **ё** Copiar Ficheiros s 🗾 Rejeitar Fotografia(s) Seleccionada(s) 瀯 Rodar para a Direita 📉 Rodar para a Esquerda Rodar 180 Vista Miniatura Barra de Deslocamento Barra de Aplicações

Web Site da NewSoft

Faça clique sobre o ícone NewSoft para ter acesso ao web site da NewSoft.

# Lista de Filmes

É apresentada uma lista de cartridges que contêm fotografias. Se fizer clique sobre um cartridge, as fotografias contidas nesse filme serão apresentadas como uma pilha de miniaturas em *Vista Miniatura*.

### **Cesto dos Papéis**

O Cesto dos Papéis é um local para o armazenamento temporário de fotografias eliminadas. Estas fotografias irão permanecer ali até que as elimine.

Tópicos relacionados: <u>Rejeição de Fotografias e Filmes</u> <u>Esvaziamento do Cesto dos Papéis</u>

### Carregamento de Fotografias a partir de uma Câmara Digital

Esta funcionalidade obtém fotografias a partir de uma câmara digital e coloca-as no Mr. Photo. Para carregar fotografias a partir da Câmara Digital:

- 1. Seleccione o comando **Seleccionar Origem de Câmara Digital**....a partir do menu [Entrada de Dados]
- 2. Na caixa de diálogo [Seleccionar Origem], seleccione o controlador da câmara digital e, em seguida, faça clique sobre *OK*.
- 3. Seleccione o ícone da câmara <sup>(1)</sup> na janela do Mr. Photo ou sobre o comando **Carregar** Fotografias a partir de Câmara Digital a partir do menu [Entrada de Dados].

4. Seleccione todas as fotografias ou faça clique sobre aquelas que pretende transferir para o disco rígido.

5. Seleccione o comando **Transferir Fotografias** a partir do menu Câmara. As Fotografias serão transferidas para a Vista Miniatura e colocadas num filme denominado *Sem título*.

Nota: Para obter instruções detalhadas, consulte a documentação da câmara digital.

**Para Macintosh:** O Macintosh também suporta a aquisição de fotografias a partir de dispositivos em conformidade com Plug-In.

#### Tópico relacionado:

<u>Selecção da Origem da Câmara Digital</u>

## Aquisição de Fotografias a partir de um Scanner

Para adquirir fotografias a partir do scanner:

- 1. Seleccione o comando Seleccionar Origem do Scanner....a partir do menu [Entrada de Dados]
- 2. Na caixa de diálogo [Seleccionar Origem], seleccione o controlador do scanner e, em seguida, faça clique sobre *OK*.
- 3. Seleccione o ícone do scanner **v** na janela do Mr. Photo ou sobre o comando **Carregar Fotografias a partir de um Scanner** a partir do menu [Entrada de Dados].

4. A Fotografia será digitalizada para a *Vista Miniatura* e colocada num filme denominado *Sem título*.

**Para Macintosh:** O Macintosh também suporta a aquisição de fotografias a partir de dispositivos em conformidade com Plug-In.

#### Tópico relacionado:

<u>Selecção da Origem do Scanner</u>

### Adição de Fotografias a partir de Disco

Adição de fotografias existentes a partir do disco rígido para o Mr. Photo:

- 1. Seleccione Adicionar Todas as Fotografias a partir do menu [Entrada de Dados].
- 2. Efectue as selecções necessárias a partir da caixa de diálogo [Adicionar Todas as Fotografias na(s) Pasta(s)].

*Pastas com Fotografias:* São apresentadas apenas as pastas que contêm fotografias. *Incluir Subpastas:* Adiciona as fotografias da pasta seleccionada e das respectivas subpastas. *Novo Rolo:* Cria um novo filme para o armazenamento das fotografias adicionadas.

- 3. Faça clique sobre OK para visualizar as fotografias no Mr. Photo.
- 4. Atribua um nome à pasta fazendo duplo clique sobre o nome *Sem título* na caixa de listagem ou através da selecção do comando **Propriedades do Filme**... a partir do menu [Editar].
- 5. Na caixa de diálogo [Propriedades do Filme], introduza os detalhes necessários e faça clique sobre OK.

Para Macintosh: Esta funcionalidade não está disponível.

#### Tópico relacionado:

Adicionar Todas as Fotografias

## Melhoramento de fotografia(s)

Esta funcionalidade irá automaticamente ajustar o contraste, a luminosidade, o destaque, o sombreado e tom da fotografia seleccionada e apresentar várias amostras que podem ser seleccionadas para aplicar à fotografia.

- Seleccione a opção de melhoramento que pretende a partir da parte inferior da caixa de diálogo. A miniatura Depois irá apresentar o efeito da opção de melhoramento seleccionada.
- 2. Utilize os botões 🔮 e

🗩 para ajustar o dimensionamento.

3. Faça clique sobre *OK* para finalizar o melhoramento.

Tópico relacionado:

<u>Remoção de Olhos Vermelhos</u>

### Pesquisar Fotografia(s) ou Filme

A funcionalidade de pesquisa pode ajudá-lo a localizar determinadas fotografias ou filmes.

- 1. Faça clique sobre o ícone pesquisa (ou seleccione o comando **Pesquisar Fotografia(s)/Filme** a partir do menu [Editar].
- 2. Na caixa de diálogo [Pesquisar], efectue as selecções adequadas.

*Quadrado Modo:* define o tipo de dados que pretende pesquisar e a ordem e extensão da pesquisa.

*Quadrado Texto:* limita a pesquisa ao título, palavra chave ou informação de memorando introduzido das fotografias que pretende pesquisar.

Quadrado Data: limita a pesquisa ao intervalo de datas "de" a "até" fornecido.

*Quadrado Propriedade do Ficheiro de Imagem:* permite-lhe seleccionar o formato da imagem que pretende pesquisar.

3. Faça clique sobre OK para iniciar a pesquisa.

### Criar um Novo Rolo

Faça clique sobre este ícone para criar um novo filme na caixa de listagem. Ao premir este botão, aparece a caixa de diálogo [Propriedades do Filme]. Esta caixa de diálogo permite-lhe atribuir ao filme um nome, uma palavra chave, uma data e um memorando.

Vista Grande(1X1)

Apresenta uma grande miniatura de cada vez.

Vista Média (3X3)

Apresenta nove miniaturas de cada vez.

Vista Pequena (5X5)

Apresenta vinte e cinco miniaturas de cada vez. Esta é a opção predefinida.

Vista Miniatura

Contém interpretações miniatura das fotografias num filme.

## Barra de Deslocamento

Utilize o cursor do rato para arrastar o deslizador para cima e para baixo na barra de deslocamento. A *Vista Miniatura* irá apresentar o respectivo conteúdo com a passagem do deslizador.

# Barra de Aplicações

A barra de Aplicações contém ícones que representam aplicações. Estas aplicações são chamadas através do procedimento arrastar e largar de uma fotografia para o ícone da aplicação ou fazendo clique sobre o ícone.

Tópicos relacionados: Adição de Aplicações Remoção de Aplicações

# Configuração da Câmara Digital

Ligue a câmara digital ao computador de acordo com as instruções contidas na documentação da câmara digital.

### Adição de Fotografias a partir da Internet

Ao percorrer fotografias na internet, poderá desejar conservar algumas delas. Com o <u>PhotoBag</u>, pode facilmente armazenar as fotografias no disco rígido.

1. Faça clique sobre o ícone PhotoBag, 💷, para mudar para a janela PhotoBag.

- 2. Chame o navegador da internet e efectue uma pesquisa da imagem pretendida.
- 3. Arraste a imagem directamente para o PhotoBag. A imagem será adicionada ao PhotoBag.

Nota: Pode adicionar um navegador da internet à *Barra de Aplicações* para facilitar esta tarefa.

Para Macintosh: O PhotoBag não é suportado.

#### Remoção de Olhos Vermelhos

Se receber uma fotografia tirada com um flash, a utilização do flash pode ter provocado um reflexo vermelho dos olhos de uma pessoa ou animal. Para repor os olhos na cor original:

- 1. Seleccione o comando **Retocar**... a partir do menu [Melhorar], ou faça duplo clique sobre a fotografia que pretende retocar.
- 2. Seleccione o Avançado.
- 3. Mova e redimensione o quadrado para o olho vermelho. O tamanho do quadrado não deve ser superior ao do olho vermelho.
- 4. Seleccione o botão Remover olho vermelho.

# **Retoque de Fotografias**

- 1. Seleccione o comando **Retocar**... a partir do menu [Melhorar], ou faça duplo clique sobre a miniatura que pretende retocar.
- 2. Efectue as correcções adequadas através do arraste dos deslizadores *Saturação, Luminosidade, Nitidez e Tonalidade da Cor.* O efeito será imediatamente apresentado na janela.

### Criação de uma Apresentação de Slides Portátil

O Mr. Photo pode criar um ficheiro executável que pode ser enviado pela Internet ou e-mail. Basta que o destinatário execute o ficheiro para ver uma apresentação de slides.

- 1. Seleccione as Fotografias que pretende incluir na apresentação de slides.
- Seleccione Apresentação de Slides via E-mail a partir do menu [Internet]. Como alternativa, faça clique sobre o ícone Internet in a Barra de Aplicações. A partir do menu Tarefa, seleccione Apresentação de Slides Portátil.

#### Tópicos relacionados:

<u>Visualização de uma Apresentação de Slides</u> <u>Controlo de Apresentações de Slides</u>

### Visualização de uma Apresentação de Slides

Uma apresentação de slides pode ser executada directamente a partir de uma sessão fotográfica.

- 1. Seleccione as Fotografias que pretende incluir na apresentação de slides.
- 2. Faça clique sobre o ícone Apresentação de Slides, 🕮, na Barra de Aplicações e visualize a apresentação de slides no ecrã.

3. Efectue quaisquer alterações necessárias fazendo clique sobre o botão *definição* na barra de *C*ontrolo.

Para Macintosh: Esta funcionalidade não é suportada.

Tópicos relacionados:

Criação de uma Apresentação de Slides Portátil

Controlo de Apresentações de Slides

### Controlo de Apresentações de Slides

A posição predefinida da barra de Controlo de Apresentação de Slides encontra-se no fundo do ecrã. Pode fazer clique sobre a seta no lado esquerdo para ocultar ou mostrar a Barra de Controlo.

| 📢 🌌 Sair Ocultar | Definição | Guardar Fotografia | << | > | >> | Página | 1 | /[1 |  |
|------------------|-----------|--------------------|----|---|----|--------|---|-----|--|
|------------------|-----------|--------------------|----|---|----|--------|---|-----|--|

- Sair Para a reprodução e sai da Apresentação de Slides. (Pode premir a tecla [Esc] no teclado para sair da apresentação de slides.)
- Ocultar Esconde a Apresentação de Slides por trás de outras janelas activas.
- **Definição** Abre a caixa de diálogo [Definição da Apresentação de Slides] onde pode ajustar as características da apresentação.
- **Guardar** Guarda todas as fotografias ou as seleccionadas da apresentação de slides para o disco rígido.

Para Macintosh: Esta funcionalidade não é suportada.

Tópicos relacionados:

Criação de uma Apresentação de Slides Portátil

Visualização de uma Apresentação de Slides

# Criação de um Álbum

Se tiver instalado o **Presto! PhotoAlbum**, o menu [Desenho] irá aparecer na barra de Menus. Pode então utilizar o comando **Álbum** para chamar o programa e criar o álbum.

- 1. Seleccione as fotografias que pretende colocar num Álbum.
- 2. Escolha o comando **Álbum** a partir do menu [Desenho]. Como alternativa, faça clique sobre o ícone do programa PhotoAlbum na Barra de Aplicações.
- 3. Siga as instruções do PhotoAlbum apresentadas no ecrã.

### Exportação de Fotografias para a PhotoNet

Em alternativa ao envio de fotografias por e-mail ou correio normal, o Mr. Photo permite-lhe armazenar e partilhar fotografias através da PhotoNet. Não existe limite no número de amigos ou familiares que podem ter acesso à PhotoNet para visualizar e importar fotografias.

- 1. Seleccione as fotografias que pretende exportar para a PhotoNet.
- 2. Seleccione o comando Exportar fotografias para a PhotoNet a partir do menu [Internet].
- 3. Preencha a caixa de diálogo com todas as informações solicitadas:

Se não tiver introduzido uma *ID de Filme* específica, alguns momentos depois de ter feito clique sobre o botão OK, o PhotoNet apresenta uma caixa de diálogo que lhe comunica a *ID de Novo Filme* e o custo deste serviço.

**Nota:** Lembre-se de dizer aos amigos a *ID de Filme* e o *Nome de Utilizador* das fotografias que colocar no Servidor PhotoNet. Assim podem facilmente obter as fotografias.

Para obter informações mais pormenorizadas acerca da PhotoNet, vá para o web site da PhotoNet em www . photonet . com.

Para Macintosh: Esta funcionalidade não é suportada.

#### Tópico relacionado:

Importação de Fotografias a partir da PhotoNet

### Importação de Fotografias a partir da PhotoNet

Depois de receber a ID do Filme, siga os passos abaixo indicados para obter as fotografias exportadas partilhadas a partir da PhotoNet.

1. Seleccione o comando Importar fotografias a partir da PhotoNet a partir do menu [Internet].

2. Preencha a caixa de diálogo com as informações fornecidas pelo seu amigo.

3. Importe as Fotografias de acordo com as instruções na página web da PhotoNet.

Para obter informações mais pormenorizadas acerca da PhotoNet, vá para o web site da PhotoNet em www . photonet . com.

Para Macintosh: Esta funcionalidade não é suportada.

#### Tópico relacionado:

Exportação de Fotografias para a PhotoNet

## Criação de Miniaturas

Guarda fotografias seleccionadas num formato adequado a serem apresentadas como miniaturas numa página web.

- 1. Seleccione o comando **Criar Miniatura para a Internet** a partir do menu [Internet]. Como alternativa, faça clique sobre o ícone Internet na Barra de Aplicações. A partir do menu Tarefa, seleccione *Criar Miniatura*.
- 2. Preencha os detalhes adequados nos campos da caixa de diálogo [Criação de Miniaturas]. Faça clique sobre OK.
- O Mr. Photo irá criar miniatura(s) a partir da(s) fotografia(s) seleccionada(s).

#### Conversão de Fotografias para Outros Formatos

O Mr. Photo pode alterar o caminho e o formato das Fotografias seleccionadas.

- 1. Seleccione o comando Copiar Ficheiros a partir do menu [Saída de Dados].
- 2. Na caixa de diálogo [Copiar Ficheiros], especifique um novo caminho ou faça clique sobre o botão *Procurar* para localizar um caminho.

Para Macintosh: Seleccione o caminho a partir da caixa de diálogo.

- 3. A partir da caixa combinada *Tipo*, seleccione um formato de ficheiro. Se seleccionar *Original*, o Mr. Photo irá guardar a fotografia no respectivo formato de ficheiro original.
- 4. Faça clique sobre OK.

### **Guardar Fotografias como Fundo**

Pretende enfeitar o fundo do seu ambiente de trabalho? Basta fazer clique sobre o menu [Saída de Dados] e seleccione o comando **Guardar como Fundo (Centrado/Em Mosaico)**, o Mr. Photo irá aplicar a fotografia actualmente seleccionada ao fundo do seu ambiente de trabalho.

Para Macintosh: Esta opção não está disponível.

## Guardar Fotografias como Protecções de Ecrã

No Mr. Photo, basta fazer clique sobre o comando **Guardar como Protecção de Ecrã** a partir do menu [Saída de Dados] para criar as suas próprias protecções de ecrã com as fotografias seleccionadas.

Para Macintosh: Esta opção não está disponível.

### Saída de Dados HTML

Cria uma página web pessoal através do conversor fotografia -para-HTML do Mr. Photo.

Para criar ficheiros html:

- 1. Seleccione o comando HTML a partir do menu [Internet].
- 2. A partir da caixa de diálogo [Saída de Dados HTML], faça clique sobre o botão *Procurar* para localizar um caminho para os ficheiros HTML.
- 3. Faça clique sobre *OK* para obter a saída de dados das fotografias no formato HTML para a localização seleccionada.

Para Macintosh: Esta opção não está disponível.

### Impressão de Fotografias

O Mr. Photo permite-lhe imprimir fotografias através da escolha do comando **Imprimir Fotografia(s)** a partir do menu [Saída de Dados]. Antes de imprimir as fotografias, faça clique sobre o botão *Opções* no canto inferior esquerdo da caixa de diálogo [Divertimento de Impressão], onde pode efectuar as selecções pretendidas para a impressão.

### Impressão de Autocolantes

O Mr. Photo permite-lhe imprimir fotografias seleccionadas na folha de papel com autocolantes. Pode ajudá-lo a criar autocolantes impressionantes.

Para imprimir autocolantes:

- 1. Seleccione as Fotografias que pretende imprimir.
- 2. Faça clique sobre o ícone *Impressora* na Barra de Aplicações e, em seguida, seleccione *Imprimir Autocolante* na Barra de tarefas.

Na caixa de diálogo [Divertimento de Impressão], escolha o estilo do papel com os autocolante e, se necessário, faça clique sobre o botão *Opções* para efectuar as alterações adequadas às selecções de impressão.

### Impressão de Catálogos

O Mr. Photo permite-lhe imprimir fotografias como Catálogos. Antes de imprimir as fotografias, faça clique sobre o botão *Opções* no canto inferior esquerdo da caixa de diálogo [Divertimento de Impressão] e efectue as selecções pretendidas.

Para imprimir catálogos:

- 1. Seleccione as Fotografias que pretende imprimir.
- 2. Faça clique sobre o ícone Impressora na Barra de Aplicações.
- 3. Seleccione *Imprimir Catálogo* a partir do menu Tarefa de Impressão para chamar a caixa de diálogo [Divertimento de Impressão].
- 4. Efectue as definições apropriadas e, em seguida, faça clique sobre o botão Imprimir.

**Nota:** Pode definir um estilo de papel para os catálogos fazendo clique sobre o botão *Estilo de Papel* no centro da extremidade direita da caixa de diálogo [Divertimento de Impressão].

#### Envio de fotografias e apresentações de slides via E-mail

Já pensou em partilhar com os amigos fotografias belas e memoráveis? O Mr. Photo ajuda-o a partilhar fotografias e apresentações de slides através do sistema de e-mail.

- 1. Seleccione as fotografias ou apresentações de slides que pretende enviar por E-mail.
- 2. Abre-se a funcionalidade de e-mail e as fotografias seleccionadas são anexadas à mensagem.

Para Macintosh: Esta funcionalidade não é suportada.

# Adição de Aplicações

- Faça clique sobre o ícone Adicionar/Remover, I. É apresentada a caixa de diálogo [Adicionar/Remover Aplicações].
- 2. Para adicionar uma aplicação, digite um nome para a aplicação no campo Nome.

3. No campo Caminho, introduza o caminho da aplicação. Como alternativa, faça clique sobre o botão **Procurar** para abrir a caixa de diálogo [Abrir], a partir da qual pode seleccionar a aplicação pretendida.

4. Faça clique sobre o botão *Adicionar* para adicionar a aplicação à Lista de Aplicações.

5. Faça clique sobre *OK* para fechar a caixa de diálogo e colocar a aplicação na Barra de Aplicações.

Para Macintosh: Esta funcionalidade não é suportada.

#### Tópico relacionado:

Remoção de Aplicações
### Remoção de Aplicações

- Faça clique sobre o ícone Adicionar/Remover, I. É então apresentada a caixa de diálogo [Adicionar/Remover Aplicações].
- 2. Seleccione a aplicação que pretende remover da caixa Lista de Aplicações.

3. Faça clique sobre o botão **Remover**. A aplicação seleccionada será removida da Lista de Aplicações.

4. Faça clique sobre *OK* para fechar a caixa de diálogo e remover a aplicação da Barra de Aplicações.

Para Macintosh: Esta funcionalidade não é suportada.

Tópico relacionado:

Adição de Aplicações

## Comunicação com Outras Aplicações

A comunicação com outras aplicações no computador através do Mr. Photo é muito fácil. Seleccione um dos seguintes métodos.

Barra de Aplicações

<u>PhotoBag</u>

Para Macintosh: O PhotoBag não é suportado.

### Barra de Aplicações

- 1. Seleccione uma fotografia a partir da Vista Miniatura.
- 2. Faça clique sobre um ícone de programa que pretenda utilizar na Barra de Aplicações para chamar a aplicação.

### PhotoBag

A janela PhotoBag pode permanecer sempre visível em cima de todas as janelas abertas. Por outras palavras, seja qual for a janela activa, pode na mesma visualizar a janela PhotoBag. Isso facilita muito quando pretender trabalhar com outras aplicações.

1. Faça clique sobre o ícone PhotoBag, 💷, para mudar para a janela PhotoBag.

2. Chame uma aplicação e efectue uma pesquisa da imagem pretendida.

3. Arraste a imagem directamente para o PhotoBag ou a partir do PhotoBag para a aplicação chamada. A imagem será então adicionada ao PhotoBag ou à aplicação seleccionada.

**Nota:** Pode adicionar as aplicações frequentemente utilizadas para a Barra de Aplicações para facilitar esta tarefa.

Para Macintosh: O PhotoBag não é suportado.

### Botões de Controlo das Janelas

- Minimize a Janela Mr. Photo.
- Comute entre a janela Mr. Photo e a do PhotoBag.
- Saia do programa Mr. Photo.

Para Macintosh: Esta funcionalidade não é suportada.

### Selecção de Fotografias

Existem diversas formas de seleccionar fotografias a partir da Vista Miniatura.

- \* Seleccione uma fotografia fazendo clique sobre ela com o cursor do rato.
- \* Seleccione várias fotografias mantendo premida a tecla [Ctrl] e fazendo clique sobre as fotografias pretendidas com o cursor do rato.
- \* Seleccione todas as fotografias na Vista Miniatura premindo simultaneamente as teclas [Ctrl] e [A].

Para Macintosh: Utilize a tecla [Comando] em vez da tecla [Ctrl].

### Rejeição de Fotografias e Filmes

- 1. Seleccione as Fotografias que pretende rejeitar.
- 2. Arraste e largue as Fotografias seleccionadas para o ícone *Cesto dos Papéis* .

Como alternativa, seleccione o comando **Rejeitar Fotografia(s) Seleccionada(s)** a partir do menu [Editar].

As Fotografia serão então colocadas no Cesto dos Papéis ficando a aguardar a respectiva eliminação ou recuperação.

Tópicos relacionados:

<u>Cesto dos Papéis</u>

Esvaziamento do Cesto dos Papéis

### Esvaziamento do Cesto dos Papéis

- 1. Arraste os filmes ou fotografias que pretende rejeitar para o Cesto dos Papéis.
- 2. Seleccione o comando **Esvaziar Cesto dos Papéis** a partir do menu [Editar]. O conteúdo do Cesto dos Papéis será eliminado.

Como alternativa, coloque o cursor do rato sobre a caixa Lista de Filmes apresentada. Faça clique uma vez com o botão direito do rato. Seleccione o comando **Esvaziar Cesto dos Papéis** a partir do menu sobreposto.

O conteúdo do Cesto dos Papéis será eliminado.

**Nota:** Na caixa de diálogo [Esvaziar Cesto dos Papéis], se seleccionar o botão **Sim**, as fotografias no Cesto dos Papéis serão eliminadas para sempre do disco rígido. Ou seja, pode seleccionar o botão **Não** para rejeitar as fotografias do Mr. Photo, se pretender conservar as fotografias no disco.

#### Tópicos relacionados: Rejeição de Fotografias e Filmes

<u>Cesto dos Papéis</u>

#### Menu Entrada de Dados

<u>Selecção da Origem da Câmara Digital</u> <u>Obtenção de Fotografias a partir de uma Câmara Digital</u> <u>Selecção da Origem do Scanner</u> <u>Aquisição de Fotografias a partir de um Scanner</u> <u>Adicionar Todas as Fotografias</u> <u>Adicionar Fotografia(s)</u> <u>Captura de Ecrãs</u> <u>Sair</u>

#### Selecção da Origem da Câmara Digital

Selecciona o Controlador da Câmara Digital.

De: permite-lhe seleccionar o controlador de uma câmara digital.

**Para:** define o caminho da pasta onde estão armazenadas as imagens carregadas a partir da câmara digital seleccionada.

Criar um Novo rolo de filme: cria um novo rolo para o armazenamento das imagens carregadas.

#### Para Macintosh:

A partir do submenu Seleccionar Origem de Câmara Digital, seleccione o comando

Seleccionar TWAIN... ou Seleccionar Plug-In... para seleccionar o controlador da câmara digital.

**Definição de Entrada de Dados da Câmara Digital** para indicar um directório específico para o armazenamento das fotografias carregadas a partir da câmara digital.

### Obtenção de Fotografias a partir de uma Câmara Digital

Importa fotografias a partir de uma câmara digital. A caixa de diálogo [Interface TWAIN] é chamada ao seleccionar este comando.

**Para Macintosh:** O Macintosh também suporta a aquisição de fotografias a partir de dispositivos em conformidade com Plug-In.

#### Selecção da Origem do Scanner

Selecciona a origem de digitalização que irá gerir a captação da imagem.

De: permite-lhe seleccionar o controlador de um scanner.

Para: define o caminho da pasta onde estão armazenadas as imagens adquiridas.

Criar um Novo rolo de filme: cria um novo rolo para o armazenamento das imagens adquiridas. Para Macintosh:

#### Para Macintosn:

A partir do submenu Seleccionar Origem do Scanner, seleccione o comando

Seleccionar TWAIN ... ou Seleccionar Plug-In ... para seleccionar o controlador do scanner.

**Definição de Entrada de Dados do Scanner** para indicar um directório específico para o armazenamento das fotografias adquiridas a partir do scanner.

### Aquisição de Fotografias a partir de um Scanner

Inicia a digitalização de uma imagem a partir de um scanner. A caixa de diálogo Digitalizar é chamada ao seleccionar este comando.

**Para Macintosh:** O Macintosh também suporta a aquisição de fotografias a partir de dispositivos em conformidade com Plug-In.

### Adicionar Todas as Fotografias

Adiciona as fotografias da pasta seleccionada.

No fundo da caixa de diálogo [Adicionar Toas as Fotografias na(s) Pasta(s)] existem três caixas de verificação.

Pastas com Fotografias: São apresentadas apenas as pastas que contêm fotografias.

Incluir Subpastas: Adiciona as fotografias da pasta seleccionada e das respectivas subpastas.

Novo Rolo: Cria um novo filme para o armazenamento das fotografias adicionadas.

Adicionar Fotografia(s)

Selecciona a(s) fotografia(s) do computador e adiciona -a(s) ao Mr. Photo.

### Captura de Ecrãs

Seleccione a captura a partir de uma área, de uma janela ou do ambiente de trabalho.

<u>Área</u>

### <u>Janela</u>

<u>Ambiente de Trabalho</u>

Para Macintosh: Estas opções não são suportadas.

### Área

Abre uma aplicação ou uma janela cujo conteúdo pretende captar. Em seguida, seleccione a opção **Área**. Para concluir, arraste o cursor através da secção do ecrã que pretende captar, e solte o rato para a captar.

Para Macintosh: Esta opção não é suportada.

### Janela

Esta ferramenta captura uma janela de aplicação se o cursor de captura for colocado na Barra de Títulos de uma janela. Caso contrário, serão catados os objectos envolvidos por um perímetro em destaque.

Para Macintosh: Estas opções não são suportadas.

Ambiente de Trabalho

Esta ferramenta efectua a captura de todo o ecrã conforme apresentado no monitor.

Sair Seleccione este comando para sair do Mr. Photo. Para Macintosh: Abandonar.

#### Menu Editar

Para Macintosh: Utilize a tecla [Comando] em vez da tecla [Ctrl].

Anular (Crtl + Z) / Refazer (Crtl + Y) Cortar (Crtl + X) Copiar (Crtl + C) Colar (Crtl + V) Duplicar Imagens Seleccionar Todas as Fotografias (Crtl + A) Seleccionar Nenhuma Pesquisar Fotografia(s)/Filme Pesquisar Fotografias Criar Novo Rolo Propriedades do Filme Propriedades da Fotografia Definição do Glossário Rejeitar Fotografia(s) Seleccionada(s) Rejeitar Filme Seleccionado Limpar Cesto dos Papéis Adicionar/Remover Aplicações <u>Desligar o Som</u>

Anular (Crtl + Z) / Refazer (Crtl + Y)

Anula/Refaz a última acção.

Cortar (Crtl + X)

Remove uma fotografia seleccionada da Vista Miniatura e coloca-a na Área de Transferência, pronta para ser colada noutros filmes.

# Copiar (Crtl + C)

Copia as fotografias seleccionadas e coloca-as na Área de Transferência prontas para serem coladas noutros filmes.

# Colar (Crtl + V)

Cola as fotografias que cortar ou copiar para um filme seleccionado.

## Duplicar Imagens

Cria uma cópia da fotografia seleccionada.

Seleccionar Todas as Fotografias (Crtl + A)

Selecciona todas as fotografias de um filme.

### Seleccionar Nenhuma

Anula as selecções actuais

## Pesquisar Fotografia(s)/Filme

Pesquisa um determinado filme ou Fotografia. A caixa de diálogo [Pesquisar] é chamada ao seleccionar este comando.

### Pesquisar Fotografias

Pesquisa determinadas fotografias. Na caixa de diálogo [Pesquisa Fácil] introduza uma ou mais palavras chave e, em seguida, faça clique sobre o botão *Pesquisar agora* para iniciar a localização das fotografias.

Para Macintosh: Esta opção não é suportada.

Propriedades do Filme

Apresenta informações acerca do filme seleccionado.

## Propriedades da Fotografia

Apresenta informações acerca da imagem seleccionada.

### Definição do Glossário

Define uma base de dados de palavras chave que será utilizada como um índice de pesquisa.

Pode adicionar uma ou mais palavras chave às suas fotografias ou filmes como elementos de pesquisa. A partir da caixa de diálogo [Propriedades da Fotografia] ou [Propriedades do Filme], faça clique sobre o botão "+" ou "-" para adicionar/remover um glossário a/de uma fotografia ou filme.

Para Macintosh: Esta opção não é suportada.

Criar Novo Rolo

Cria um novo filme. Preencha os detalhes do novo filme na caixa de diálogo [Propriedades do Filme].

Rejeitar Fotografia(s) Seleccionada(s)

Rejeita as fotografias seleccionadas.

# Rejeitar Filme Seleccionado

Rejeita os filmes seleccionados.
# Limpar Cesto dos Papéis

Esvazia o Cesto dos Papéis. Este comando só está activado quando existem Fotografias a rejeitar e tiver acesso ao directório *Cesto dos Papéis*.

## Adicionar/Remover Aplicações

Adiciona ou remove aplicações da *Barra de Aplicações*. **Para Macintosh:** Esta opção não é suportada.

Tópicos relacionados: Adição de Aplicações Remoção de Aplicações Desligar o Som Desactiva os efeitos sonoros. **Para Macintosh:** Esta opção não é suportada.

#### Menu Ver

Vista Pequena

Vista Média

Vista Grande

<u>Ordenar Filmes por</u>

<u>Ordenar Fotografias por</u>

<u>Sugestões de Filmes/Fotografias</u>

Sugestões de Ferramenta

Número de Encomenda da Fotografia

Apresentação de Slides

# Ordenar Filmes por

Contém os comandos abaixo apresentados para a organização de filmes na Lista de Filmes.

<u> Título (Ascendente)</u>

Título (Descendente)

Data (Ascendente)

Data (Descendente)

Para Macintosh: Esta função não é suportada.

## Ordenar Fotografias por

Contém os comandos abaixo apresentados para a organização de fotografias no filme seleccionado.

<u>Título (Ascendente)</u>

Título (Descendente)

Data (Ascendente)

Data (Descendente)

Para Macintosh: Esta função não é suportada.

# Título (Ascendente)

Ordena os títulos de filmes/fotografias por ordem alfabética. Para Macintosh: Esta função não é suportada.

# Título (Descendente)

Ordena os títulos de filmes/fotografias pela ordem alfabética inversa. **Para Macintosh:** Esta função não é suportada. Data (Ascendente)

Ordena os filmes/fotografias por ordem cronológica. **Para Macintosh:** Esta função não é suportada. Data (Descendente)

Ordena as datas de filmes/fotografias pela ordem cronológica inversa. **Para Macintosh:** Esta função não é suportada.

# Sugestões de Filmes/Fotografias

Activa/Desactiva a funcionalidade de sugestões de imagens.

Sugestões de Ferramenta

Activa/Desactiva a funcionalidade de sugestões de ferramenta.

# Número de Encomenda da Fotografia

Seleccione esta opção para numerar as fotografias. Será colocado um número no canto superior esquerdo da fotografia indicando a respectiva ordem na sequência. Volte a seleccionar esta opção anular a selecção.

Apresentação de Slides

Seleccione este comando para iniciar a apresentação de slides. Para Macintosh: Esta função não é suportada.

#### **Menu Melhorar**

Melhoramento Instantâneo

Escurecer

Aclarar

Tornar Nítida

Rodar para a Direita

Rodar para a Esquerda

Rodar 180

<u>Retocar</u>

### Melhoramento Instantâneo

Seleccione este comando para chamar a caixa de diálogo [Melhoramento Instantâneo].

### Escurecer

Controla o nível de escuro dos pixels da Fotografia.

### Aclarar

Controla o nível de luminosidade dos pixels da Fotografia.

Tornar Nítida

Torna nítidas os limites e extremidades de uma Fotografia.

Rodar para a Esquerda

Roda a Fotografia 90 graus para a esquerda.

Rodar para a Direita

Roda a Fotografia 90 graus para a direita.

Rodar 180

Roda a fotografia seleccionada 180 graus no sentido do movimento dos ponteiros do relógio.

#### Retocar

Traz um toque de magia às fotografias. Pode eliminar defeitos não desejados tais como o olho vermelho, melhorar a cor na face de uma pessoa através do ajustamento da matiz, alterar o contraste e luminosidade ou colocar um tom dourado numa cena a lusco fusco.

### Menu Saída de Dados

Copiar Ficheiros Guardar como Fundo (Centrado) Guardar como Fundo (Em Mosaico) Definir como Protecção de Ecrã Impressão de Fotografias

# Copiar Ficheiros

Guarda as Fotografias seleccionadas num suporte de destino tal como uma disquete ou disco rígido. Ao seleccionar este comando, aparece a caixa de diálogo [Copiar Ficheiros].

## Guardar como Fundo (Centrado)

Coloca uma Fotografia seleccionada no centro do fundo do ambiente de trabalho. Para Macintosh: Esta opção não é suportada.

## Guardar como Fundo (Em Mosaico)

Organiza a Fotografia seleccionada num padrão em mosaico para o fundo do ambiente de trabalho. Para Macintosh: Esta opção não é suportada. Definir como Protecção de Ecrã

Define a fotografia seleccionada como uma protecção de ecrã.

Para Macintosh: Esta opção não é suportada.

Impressão de Fotografias

Envia as fotografias seleccionadas para a impressora.

#### Menu Internet

Catálogo HTML Criar Miniatura para a Internet Enviar por E-mail <u>Apresentação de Slides por E-mail</u> <u>Importar Fotografias a partir da PhotoNet</u> <u>Exportar Imagens para a PhotoNet</u>

# Catálogo HTML

Saída de dados das fotografias no formato HTML. Pode criar home pages com as fotografias, e partilhar os ficheiros HTML com utilizadores da internet.

# Criar Miniatura para a Internet

Guarda fotografias seleccionadas num formato adequado a serem apresentadas como fotografias numa página web. A selecção deste comando irá abrir a caixa de diálogo [Criar Miniaturas].

Enviar por E-mail

Abre-se a funcionalidade de e-mail e as fotografias seleccionadas são anexadas à mensagem.

## Apresentação de Slides por E-mail

Cria um ficheiro executável que pode ser enviado pela Internet ou e-mail. Basta que o destinatário execute o ficheiro para ver uma apresentação de slides. Ao seleccionar esta opção, aparece a caixa de diálogo [Apresentação de Slides Portátil].

## Importar Fotografias a partir da PhotoNet

Obtém as fotografias num site de acesso global denominado PhotoNet. Desde que conheça o número chave do filme (ID do Filme), pode exportar as fotografias para o Servidor PhotoNet ou importar fotografias a partir da PhotoNet.

## Exportar Imagens para a PhotoNet

Coloca as fotografias num site de acesso global denominado PhotoNet. Desde que forneça aos amigos o número chave do filme (ID do Filme), eles/elas podem importar as fotografias que tiver exportado.
# Menu Ajuda

Tópicos de Ajuda <u>Assistência Técnica</u> <u>NewSoft na Web</u> Acerca de... Tópicos de Ajuda Abre a ajuda on-line para o Mr. Photo.

#### Assistência Técnica

#### U.S.A: NewSoft America Inc.

47470 Seabridge Drive, Fremont, CA 94538, USA

TEL: 1-510-445-8600

Fax: 1-510-445-8601

Technical Support Hot Line: 1-510-445-8616

E-mail: <u>tech@newsoftinc.com</u>

http://www.newsoftinc.com

### Taiwan: NewSoft Technology Corp.

9F, No.68. Sec.3, Nan-king E. Rd., Taipei, Taiwan, R.O.C.

#### Japan: NewSoft Japan Corp

6-21-3 Shinbashi Minato-Ku, Tokyo 105 Japan

NewSoft na Web

Acesso ao Web Site da NewSoft

Acerca de...

Apresenta uma caixa de mensagens com detalhes acerca do Mr. Photo.

### Cópia e Deslocação de Documentos

Para copiar fotografias:

- 1. Seleccione as fotografias que pretende copiar na Vista Miniatura.
- 2. Mantenha premida a tecla [CTRL] no teclado e, em seguida, arraste as fotografias seleccionadas.
- 3. Solte o botão do rato para largar as fotografias na posição pretendida.

Para mover fotografias:

- 1. Seleccione as fotografias que pretende mover na Vista Miniatura.
- 2. Arraste as fotografias seleccionadas.
- 3. Solte o botão do rato para largar as fotografias na posição pretendida.

Para Macintosh: Utilize a tecla [Comando] em vez da tecla [Ctrl].

O módulo da imagem suportada

Mr. Photo suporta as imagens de BMP, FPX, JPG, PCX, PCD, PNG, TGA, TIFF, WMF, e POF. **Para Macintosh:** Mr. Photo suporta as imagens de PICT, TIFF, e JPEG.

# Composição de Fotografias

De visita a um local famoso e descobre que perdeu a câmara? Não fique peocupado. A funcionalidade Compor no Mr. Photo ajuda-o a criá-lo facilmente. O Presto! Photo Composer é uma ferramenta rápida e fácil para a composição de uma fotografia com locais importantes.

Obtenção de Fotografias

Fusão de Duas Imagens

Edição de Fotografias

### Obtenção de Fotografias

Depois de entrar na janela do "Presto! Photo Composer", pode iniciar o carregamento das fotografias que pretende juntar.

- 1. Para obter "Minhas Fotografias," pode
  - \* Obter as fotografias a partir das fotografias seleccionadas na janela do Mr. Photo, ou
  - \* Importar fotografias a partir do disco rígido, fazendo clique sobre o ícone "Mais fotografias"
- 2. Basta arrastar e largar a fotografia pretendida para a moldura superior no lado esquerdo da janela.
- 3. Faça clique sobre o ícone "Local Importante". Aparecerão miniaturas de diversos locais famosos.
- 4. Arraste e largue a fotografia pretendida para a moldura inferior no lado esquerdo.
- 5. Certifique-se de que a sua fotografia se encontra na moldura superior e a fotografia do Local Importante se encontra na moldura inferior. Faça clique sobre o ícone para trocar o primeiro e segundo plano, se necessário.
- Faça clique sobre o ícone Compor, ou
  Faça clique sobre o botão OK e as duas fotografias serão juntas!

#### Tópicos relacionados:

Fusão de Duas Imagens

Edição de Fotografias

# Fusão de Duas Imagens

O Presto! Photo Composer proporciona várias ferramentas para a composição de fotografias de forma rápida e fácil.

Nota: As seguintes ferramentas só são eficazes na fotografia de primeiro plano.

| $\mathbb{X}$ |                        |
|--------------|------------------------|
| *            | Ferramenta de Montagem |
| 1            | Restaurador Rápido     |
| X            | Raspador Inteligente   |
| ×            | Raspador               |

Tópico relacionado:

Edição de Fotografias

Esta ferramenta altera a posição, tamanho e orientação da imagem da fotografia de primeiro plano.

Esta ferramenta apaga todos os pixels que transmite e dissolve a fotografia de primeiro plano para a de segundo plano. É destinada à combinação das extremidades da fotografia de primeiro plano para a de segundo plano.

São fornecidas larguras diferentes de escovas para utilizações diversas.

Esta ferramenta repõe secções da imagem de primeiro plano. São fornecidas larguras diferentes de escovas para utilizações diversas. Esta ferramenta funciona de forma semelhante ao Raspador, mas pode reservar limites através da acção de arrastar para tornar invisíveis partes de matiz semelhante.

Estão disponíveis escovas de larguras diferentes para uma utilização cómoda.

Esta ferramenta raspa secções do primeiro plano para permitir a visualização do segundo plano.

Estão disponíveis escovas de larguras diferentes para uma utilização cómoda.

**Nota:** Para anular as funções Montagem, Restaurador, Raspador Inteligente e Raspador, basta fazer clique com o botão direito do rato e arrastá-lo através da área que pretende recuperar.

# Edição de Fotografias

Além das ferramentas de modificação acima mencionadas, são fornecidas na paleta esquerda várias ferramentas rápidas e fáceis para o ajuste em separado das fotografias de primeiro e segundo plano. Seleccione uma fotografia fazendo clique sobre a moldura de primeiro ou de segundo plano.

Ferramenta Virar na Horizontal

Ferramenta Virar na Vertical

Ferramenta Cor e Luminosidade Ferramenta Tran

Ferramenta Transparência Ferramenta Enevoar

remamenta Ene

Tópico relacionado:

Fusão de Duas Imagens

Virar a imagem da esquerda para a direita.

Virar a imagem de cima para baixo.

Altere a cor e a luminosidade de fotografias através da colocação do cursor em qualquer ponto da Roda de Cores ou do arraste do deslizador abaixo apresentado. Esta ferramenta altera o nível de transparência da fotografia de primeiro plano. Arraste o deslizador directamente para criar a definição. O arraste para o lado esquerdo aumenta o nível e para o lado direito mantém o nível original.

Esta ferramenta altera o nível de enevoamento da fotografia de secundo plano através do arraste do deslizador. Arraste o deslizador directamente para criar a definição. Através do enevoamento da fotografia de segundo plano, pode tornar mais distinta a de primeiro plano.